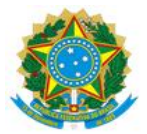

#### MINISTÉRIO DA EDUCAÇÃO UNIVERSIDADE FEDERAL DO DELTA DO PARNAÍBA CAMPUS MINISTRO REIS VELLOSO

#### RESOLUÇÃO CONSUNI Nº 131 DE 13 DE FEVEREIRO DE 2025

Aprova o Procedimento Operacional Padrão (POP) - PRAD 08.009/A - Apropriação/liquidação de despesa com fornecedores em geral no âmbito da Universidade Federal do Delta do Parnaíba (UFDPar).

O REITOR DA UNIVERSIDADE FEDERAL DO DELTA DO PARNAÍBA E PRESIDENTE DO CONSELHO UNIVERSITÁRIO (CONSUNI), no uso de suas atribuições legais, tendo em vista decisão do mesmo Conselho em reunião do dia 12 de fevereiro de 2025, e considerando:

- o Processo N° 23855.010147/2024-58

#### **RESOLVE:**

Art. 1° Aprovar, na forma do parecer do relator, o Procedimento Operacional Padrão (POP) – PRAD 08.009/A – Apropriação/liquidação de despesa com fornecedores em geral no âmbito da Universidade Federal do Delta do Parnaíba, conforme processo acima mencionado.

Art. 2° Esta Resolução entra em vigor na data de sua publicação.

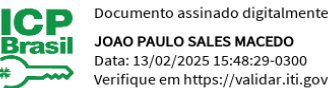

JOAO PAULO SALES MACEDO Data: 13/02/2025 15:48:29-0300 Verifique em https://validar.iti.gov.br

João Paulo Sales Macedo

Reitor

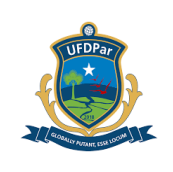

TÍTULO: APROPRIAÇÃO/LIQUIDAÇÃO DE DESPESA COM FORNECEDORES EM GERAL

| POP №                                     | VERSÃO                   | SUBSTITUI<br>POP №      | UNIDADE       | SUBUNIDADE                           | PÁGINA   |
|-------------------------------------------|--------------------------|-------------------------|---------------|--------------------------------------|----------|
| PRAD 08.009                               | A                        | Não Aplicável<br>(N.A.) | PRAD          | Divisão de<br>Execução<br>Financeira | 1 de 10  |
| ELABORADO POR: Ana Tereza dos Santos Silv |                          | za dos Santos Silva     | APROVADO      | POR: José Jon                        | as Alves |
| Data: 16/09/2024                          |                          |                         | Correia       |                                      |          |
|                                           |                          |                         | Data: 19/09/2 | 2024                                 |          |
| TREINAMENTO:                              | AMENTO: VIGENTE A PARTIR |                         | DE:           | VALIDADE:                            |          |
|                                           |                          |                         |               |                                      |          |

## A – <u>OBJETIVO</u>

Estabelecer diretrizes para apropriação de despesas com fornecedores em geral no âmbito da Universidade Federal do Delta do Parnaíba (UFDPar).

## B – <u>ALCANCE</u>

Este procedimento aplica-se aos seguintes órgãos, unidades e setores da UFDPar: Reitoria; Vice-Reitoria; Gabinete da Reitoria (GR); Pró-Reitoria de Administração (PRAD); Pró-Reitoria de Assuntos Estudantis (PRAE); Pró-Reitoria de Ensino de Graduação (PREG); Pró-Reitoria de Extensão (PREX); Prefeitura Universitária (PREUNI); Pró-Reitoria de Gestão de Pessoas (PROGEP); Pró-Reitoria de Planejamento (PROPLAN); Pró-Reitoria de Pós-Graduação, Pesquisa e Inovação (PROPOPI); Pró-Reitoria de Tecnologia da Informação e Comunicação (PROTIC); Ouvidoria (OUV); Biblioteca Central Professor Cândido Athayde (BCPCA); Secretaria dos Conselhos Superiores; Coordenações de Curso (Administração, Biologia, Biomedicina, Ciências Contábeis, Ciências Econômicas; Engenharia de Pesca; Fisioterapia, Matemática, Medicina, Pedagogia, Psicologia e Turismo); Laboratório-Escola de Biomedicina (LEB); Serviço Escola de Fisioterapia (SEF); Serviço Escola de Psicologia (SEP); Estação de Aquicultura (ESTAQ); Herbário do Delta do Parnaíba (HDELTA); Coleção Zoológica do Delta do Parnaíba (CZDP); Escola de Aplicação Ministro Reis Velloso (EAMRV); Museu da Vila (MV); Unidade Setorial de Correição (USC) e Restaurante Universitário (RU).

## C – <u>RESPONSABILIDADES</u>

### C.1. Setor Demandante

a) Solicitar o pagamento por meio de abertura de processo, quando houver a compra.

## C.2. Divisão de Execução Financeira

Pág.: 2 de 10

TÍTULO: APROPRIAÇÃO/LIQUIDAÇÃO DE DESPESA COM №: PRAD 08.009/A FORNECEDORES EM GERAL

a) Analisar o processo de pagamento e proceder com o registro das informações no Sistema Integrado de Administração Financeira (SIAFI) Web e posteriormente enviar à Conformidade de Gestão.

**UFDPar** 

## D – DEFINIÇÕES E SIGLAS

# D.1. DEFINIÇÕES

a) Liquidação: consiste na verificação do direito adquirido pelo credor tendo por base os títulos e documentos comprobatórios do respectivo crédito (Lei 4.320/64).

## D.2. SIGLAS

a) BCPCA: Biblioteca Central Professor Cândido Athayde;

b) CNPJ: Cadastro Nacional da Pessoa Jurídica;

c) CZDP: Coordenação Zoológica do Delta do Parnaíba;

d) DARF: Documento de Arrecadação de Receitas Federais;

e) DEFIN: Divisão de Execução Financeira;

f) EAMRV: Escola de Aplicação Ministro Reis Velloso;

g) EFD- REINF: Escrituração Digital das Retenções e Outras Informações da Contribuição Previdenciária Substituídas;

h) ESTAQ: Estação de Aquicultura;

i) GR: Gabinete da Reitoria;

j) HDELTA: Herbário do Delta do Parnaíba;

k) LEB: Laboratório Escola de Biomedicina;

I) MV: Museu da Vila;

m) NP: Nota de Pagamento;

- n) OUV: Ouvidoria;
- o) POP: Procedimento Operacional Padrão;
- p) PRAD: Pró-Reitoria de Administração;
- q) PRAE: Pró-Reitoria de Assuntos Estudantis;
- r) PREG: Pró-Reitoria de Ensino de Graduação;
- s) PREUNI: Prefeitura Universitária;

t) PREX: Pró-Reitoria de Extensão;

u) PROGEP: Pró-Reitoria de Gestão de Pessoas;

v) PROPLAN: Pró-Reitoria de Planejamento;

w) PROPOPI: Pró-Reitoria de Pós-Graduação, Pesquisa e Inovação;

- x) PROTIC: Pró-Reitoria de Tecnologia da Informação e Comunicação;
- y) RU: Restaurante Universitário;
- z) SEF: Serviço Escola de Fisioterapia;
- aa) SEP: Serviço Escola de Psicologia;
- ab) SIAFI: Sistema Integrado de Administração Financeira;
- ac) UFDPar: Universidade Federal do Delta do Parnaíba;
- ad) USC: Unidade Setorial de Correição.

| PROCEDIMENTO OPERACIONAL PADRÃO (POP) |                        |    |         | FDPar | Pág.: 3 de 10     |
|---------------------------------------|------------------------|----|---------|-------|-------------------|
| TÍTULO:                               | APROPRIAÇÃO/LIQUIDAÇÃO | DE | DESPESA | СОМ   | Nº: PRAD 08.009/A |

#### E - MATERIAIS E EQUIPAMENTOS

#### E.1. MATERIAIS

a) Não Aplicável (N.A).

FORNECEDORES EM GERAL

#### E.2. EQUIPAMENTOS

a) Microcomputador

#### F – PROCEDIMENTOS

#### 1. Procedimentos iniciais

1.1. Para iniciar a liquidação o usuário deve entrar no SIAFI por meio do link (<u>https://siafi.tesouro.gov.br/senha/public/pages/security/login.jsf</u>). Em seguida escolher a opção "Entrar com gov.br.

#### Figura 1 - Tela de login do Siafi Web

| Sistema Integrado de<br>Administração Financeira<br>do Governo Federal | CPF:<br>Senha:<br>Acessar<br>Caso necessite trocar a senha, clique<br>no cadeado ao lado. a<br>Dúvidas ou reporte de problemas,<br>clique aqui. | O gov.br é um serviço online de identificação e<br>autentificação digital do cidadão em um único meio,<br>para acesso aos diversos serviços públicos digitais.<br>Em caso de dúvida de como criar ou habilitar sua conta<br>Gov.br, cline aqui |
|------------------------------------------------------------------------|----------------------------------------------------------------------------------------------------|----------------------------------------------------------------------------------------------------|

Fonte: https://siafi.tesouro.gov.br/senha/public/pages/security/login.jsf.

1.2. Em seguida é necessário clicar em concordar para seguir com a operação.

#### Figura 2 – Tela inicial do Siafi Web

| Usuário<br>Plataforma<br>SisfiWeb ▼ | As informações contidas nos sistemas da Administração Pública são protegidas por sigilo. As<br>seguintes condutas constituem infrações ou ilícitos que sujeitam o usuário deste sistema à<br>responsabilização administrativa, penal e cível:<br>a) O acesso não autorizado;<br>b) O acesso não motivado por necessidade de serviço;<br>c) A disponibilização voluntária ou acidental da senha de acesso;<br>d) A disponibilização não autorizada de informações contidas no sistema;<br>e) A quebra do sigilo relativo a informações contidas no sistema. |
|-------------------------------------|----------------------------------------------------------------------------------------------------|
| SIAFI2024                           | Todo e qualquer acesso é monitorado e controlado. Proteja sempre a sua senha. Quando<br>encerrar as operações, tenha o cuidado de desconectar sua estação de trabalho do sistema. Ao<br>olicar na opção CONCORDAR, abaxico, o usuário declara-se ciente das responsabilidades acima<br>referidas.<br>Fundamento Legal: Constituição Federal, Código Penal, Código Tributário Nacional, Portaria SRF<br>No. 450/2004 e Portaria SRF/Coteo No. 45/2004<br>Concordar Cancelar                                                                                 |

Fonte: https://siafi.tesouro.gov.br/senha/public/pages/security/login.jsf.

| PROCEDIMENTO OPERACIONAL PADRÃ                          | 0 (PC | OP) U   | FDPar | Pág.: 4 de 10    |
|---------------------------------------------------------|-------|---------|-------|------------------|
| TÍTULO: APROPRIAÇÃO/LIQUIDAÇÃO<br>FORNECEDORES EM GERAL | DE    | DESPESA | СОМ   | №: PRAD 08.009/A |

1.3. Na página inicial, deve se digitar o código "INCDH" (Inclusão de Documento Hábil) na caixa de pesquisa no canto direito da tela.

Figura 3 – Tela do painel de usuário do Siafi Web

| SIAFI                                                                               |                                                                         |
|-------------------------------------------------------------------------------------|-------------------------------------------------------------------------|
| Comunica Painel do Usuário Configurar Acesso 🚖 Adicionar Favoritos Salf Operacional |                                                                         |
| Consultar Mensagem - CONMSG                                                         | <ul> <li>Ajuda</li> <li>* Campo de Preenchimento Obrigatório</li> </ul> |
| © Filtros                                                                           |                                                                         |
| Pesquisar Linpar                                                                    | Visualizar exercício 2023                                               |

Fonte: https://siafi.tesouro.gov.br/senha/public/pages/security/login.jsf.

1.4. No Tipo de Pagamento, deve se escrever "NP" (Nota de Pagamento) e em seguida confirmar.

Figura 4 – Tela para inclusão de documento hábil no Siafi Web.

Incluir Documento Habil - INCDH

| Código da UG Emitente:<br>156690 | Nome da UG Emitente:<br>UNIVERSIDADE FEDERAL DO DELTA DO PARNAÍBA | Moeda:<br>REAL (RS) |
|----------------------------------|-------------------------------------------------------------------|---------------------|
| 5: * Tipo de D<br>24             | ocumento: Título: Número DH:                                      |                     |
|                                  |                                                                   | Confirmar           |

2. Dados básicos

2.1. Ao se preencherem os dados básicos, deve-se respeitar a seguinte instrução:

2.1.1. Data de Emissão Contábil: Registrar a data em que está realizando o lançamento contábil.

2.1.2. Data de Vencimento: Determinar o último dia do mês seguinte ao da emissão da nota fiscal.

2.1.3. Ateste: Localizar e registrar o ateste que estará disponível no processo relacionado.

- 2.1.4. Código do Credor: Preencher o campo com o CNPJ da empresa que forneceu o produto.
- 2.1.5. Data de Emissão: Registrar a data que consta na nota fiscal emitida pela empresa.

2.1.6. Número Doc. Origem: Preencher com o número da nota fiscal.

2.1.7. Valor: Inserir o valor bruto que consta na nota fiscal, sem deduzir impostos ou outros valores.

2.1.8. Observação: Escrever: "APROPRIAÇÃO DE NOTA FISCAL Nº [] REFERENTE A [] PROCESSO Nº[]".

| PROCEDIMENTO OPERACIONAL PADRÃ                          | O (PC | OP) U   | FDPar | Pág.: 5 de 10     |
|---------------------------------------------------------|-------|---------|-------|-------------------|
| TÍTULO: APROPRIAÇÃO/LIQUIDAÇÃO<br>FORNECEDORES EM GERAL | DE    | DESPESA | СОМ   | Nº: PRAD 08.009/A |

#### Figura 5 – Aba de inclusão dos dados básicos no Siafi Web.

| *Código da UG Emitente:<br>156680                                     | Nome da UG Emitente:<br>UNIVERSIDADE FEDERAI | L DO DELTA DO PARNAÍBA    | Moeda:<br>REAL (R\$)         |              |                    |                          |  |         |
|-----------------------------------------------------------------------|----------------------------------------------|---------------------------|------------------------------|--------------|--------------------|--------------------------|--|---------|
| Ano: •Tipo de Doci<br>2024 NP                                         | umento: Título:<br>NOTA DE PAGA              | Número DH:<br>MENTO -     |                              |              |                    |                          |  |         |
| 📕 Preendrimento Obrigatóro 🗮 Registrada 🗮 Pendente de Registro        |                                              |                           |                              |              |                    |                          |  |         |
| *Código da UG Pagadora:                                               | Nome da UG Pagadora:                         | 241 DO DELTA DO PARNAÍRA  | Sistema de Origem<br>CPR-STN | Compensação  | Dados de Pagamento | Centro de Custo Resolino |  |         |
| *Data de Emissão Contábil<br>28/08/2024                               | Convercionada e Vencimento                   | Taxa de Câmbio: Processo: | Ateste:                      | "Valor do Do | ocumento:<br>0,00  |                          |  |         |
| * Dados de Document                                                   | tos de Origem                                |                           |                              |              |                    |                          |  |         |
|                                                                       | Emitente                                     |                           | Data de Emissão              |              |                    | Número Doc. Origem       |  | Valor   |
|                                                                       |                                              | ]                         |                              | Confirmar    | Descartar          |                          |  |         |
| – Documentos Hábeis F                                                 | Relacionados                                 |                           |                              |              |                    |                          |  | Trâmite |
| 0                                                                     | UG Número Doc. Háb. Relacionado              |                           |                              |              |                    |                          |  |         |
| Incluir Alterar Selecionados Copiar Selecionados Excluir Selecionados |                                              |                           |                              |              |                    |                          |  |         |
| Observação                                                            |                                              |                           |                              |              |                    |                          |  |         |
|                                                                       |                                              |                           |                              |              |                    |                          |  |         |
| Fonte: http                                                           | os://siafi.te                                | souro.gov.br/s            | enha/public/                 | pages/se     | ecurity/lo         | gin.jsf.                 |  |         |

#### 3. Principal com orçamento

3.1. Situação: É fundamental verificar o tipo de compra que está sendo realizada. Caso seja material permanente, deve-se utilizar a situação DSP 201 AQUISIÇÃO DE BENS MÓVEIS. Se for material de consumo, a situação correta é DSP 102 AQUISIÇÃO DE MATERIAIS PARA CONSUMO IMEDIATO. E em seguida CONFIRMAR.

Figura 6 – Tela para inclusão de documento hábil no Siafi Web.

| luir Documento Hábil - INCDH                                                                                                    | <ul> <li>Ajuda</li> </ul>          |
|----------------------------------------------------------------------------------------------------|------------------------------------|
|                                                                                                    | * Campo de preenchimento obrigatór |
| *Código da UG Emitante:         Nome da UG Emitante:         Moeda:           156680         UNIVERSIDADE FEDERAL DO DELTA DO PARNAÍBA         REAL (RS)                                                                                  |                                    |
| Ano: "Tipe de Documento: Thulo: Número DH:<br>2024 NP NOTA DE PAGAMENTO -                                                                                                    |                                    |
| F Preendvimento Dorgation  Registrada  Penderla de Registra Dados Básicos  Principal Com Orgamento Principal Sem Orgamento Dedução Encargo Crédito Despesa Anular Outros Lançamentos Compensação Dados de Pagamento Cento de Custo Resumo |                                    |
| Situações Principal Com Orçamento                                                                                                    | 🗉 Total da Aba 0,00                |
| Situação:                                                                                                    |                                    |
| Scherg Dezember                                                                                                    |                                    |

Fonte: https://siafi.tesouro.gov.br/siafi2024/cpr-dochabil/transacoes/painel.jsf.

3.2. Ao se preencher a aba do principal com orçamento, é necessário obedecer à seguinte instrução:

3.2.1 Tem Contrato: Verificar se há um contrato relacionado ao processo e selecione "sim" ou "não" de acordo com a situação.

UFDPar

Pág.: 6 de 10

TÍTULO: APROPRIAÇÃO/LIQUIDAÇÃO DE DESPESA COM Nº: PRAD 08.009/A FORNECEDORES EM GERAL

3.2.2. Favorecido do Contrato: Inserir o CNPJ da empresa que está sendo favorecida pelo contrato.

3.2.3. Nº do Empenho: Inserir o número do empenho relacionado ao contrato.

3.2.4. Subelemento: Identificar e insira o subelemento correspondente à despesa.

3.2.5. Conta Variação Patrimonial Diminutiva: Procurar uma variação patrimonial que corresponda ao objeto que está sendo apropriado.

3.2.6. Contas a Pagar: Utilizar a conta "2.1.3.1.1.04.00 CONTAS A PAGAR CREDORES NACIONAIS" para classificar a obrigação a ser paga.

3.2.7. Valor: Inserir o valor bruto referente a nota fiscal.

#### Figura 7 – Aba do principal com orçamento no Siafi Web

| luir Documento Hábil - INCDH                                                                                                    | 😢 Aju                            |
|----------------------------------------------------------------------------------------------------|----------------------------------|
|                                                                                                    | * Campo de preenchimento obrigat |
| *Código da UG Emitente: Moeda::<br>156680 UNIVERSIDADE FEDERAL DO DELTA DO PARNAÍBA REAL (RS)                                                                                                    |                                  |
| Anc: "Tipo de Documento: Título: Número DH:<br>2024 NP NOTA DE PAGAMENTO -                                                                                                    |                                  |
| 🖉 Preenchimento Obrigatório 📑 Registrada 🗮 Pendente de Registro                                                                                                    |                                  |
| Dados Básicos   Principal Com Orgamento   Principal Sem Orgamento   Dedução   Encargo   Crédito   Despesa a Anular   Outros Langamentos   Compensação   Dados de Pagamento   Centro de Custo   Resumo |                                  |
| Situações Principal Com Orçamento                                                                                                    | Total da Aba 0,00                |
| DSP001                                                                                                    |                                  |
| "Situação: "Nome da Situação:<br>DSP001 AQUISÇÃO DE SERVIÇOS - PESSOAS JURÍDICAS                                                                                                    | 🙂 Total da Situação 0,00         |
| Tem Contrato? NACV : Despesa Antecipada? NACV                                                                                                    |                                  |
| 10G do Empen SIM lome da UG do Empenho:<br>USECONTES NÃO UNIVERSIDADE FEDERAL DO DELTA DO PARNÁÍBA                                                                                                    |                                  |
| tem Registrado                                                                                                    |                                  |
| "Nº do Empenho "Subelemento "Liquidado? " Conta Variação Patrimonial Diminutiva " Contas a Pagar                                                                                                    | *Valor                           |
|                                                                                                    | 0,00                             |
| Confirmar Descartar                                                                                                    |                                  |

Fonte: https://siafi.tesouro.gov.br/siafi2024/cpr-dochabil/transacoes/painel.jsf.

### 4. Dedução

4.1 É essencial verificar no processo se há incidência da Instrução Normativa nº 1.234/12. Caso haja, é necessário realizar a retenção dos tributos federais, seguindo os passos apresentados:
4.2. Situação: Retenção de Impostos Federais: DDF025 - RETENÇÃO IMPOSTOS E CONTRIBUIÇÕES - IN RFB 1234-2012 - EFD- REINF R – 4020.

Figura 8 – Aba para colocar a situação da Dedução

| cluir Documento Hábil - INCDH                                                                                                    | <ul> <li>Ajuda</li> </ul>           |
|----------------------------------------------------------------------------------------------------|-------------------------------------|
|                                                                                                    | * Campo de preenchimento obrigatóri |
| "Código da UG Emitente: Nome da UG Emitente: Moeda:     1556800 UNIVERSIDADE FEDERAL DO DELTA DO PARINÁÍBA REAL (RS)                                                                                  |                                     |
| Anc: "Tipo de Documento: Titulo: Número DH:<br>2024 NP NOTA DE PAGAMENTO -                                                                                                    |                                     |
| Preenchimento Obrigatório TRegistrada Frendente de Registro                                                                                                    |                                     |
| Dados Básicos   Principal Com Orgamento   Principal Sem Orgamento   Dedução   Encargo   Crédito   Despesa a Anular   Outros Langamentos   Compensação   Dados de Pagamento   Centro de Custo   Resumo |                                     |
| Situação:                                                                                                    | Total da Aba 0,00                   |
|                                                                                                    |                                     |

Fonte: https://siafi.tesouro.gov.br/siafi2024/cpr-dochabil/transacoes/painel.jsf.

| PROCEDIMENTO OPERACIONAL PADRÃO                           | (POP)     | UFDPar | Pág.: 7 de 10    |
|-----------------------------------------------------------|-----------|--------|------------------|
| TÍTULO: APROPRIAÇÃO/LIQUIDAÇÃO D<br>FORNECEDORES EM GERAL | DE DESPES | A COM  | №: PRAD 08.009/A |

4.2.1. Data de Vencimento/Pagamento: A data limite para o pagamento é o dia 20 do mês seguinte ao evento gerador, mas caso esse dia caia em um final de semana ou feriado, deve ser antecipada para o dia útil anterior.

4.2.2. Código de Recolhimento e Natureza de Rendimento: O código de recolhimento (17xxxx) deve ser escolhido de acordo com o tipo de rendimento que está sendo pago. Para encontrar o código correto, deve ser feita consulta ao Anexo 1 da Instrução Normativa nº 1234/12 da Receita Federal (http://normas.receita.fazenda.gov.br/sijut2consulta/link.action?idAto=37200).

4.2.3. Recolhedor: Informar o CNPJ da empresa responsável pelo recolhimento do tributo.

4.2.4. Base de Cálculo: Inserir o valor bruto total da Nota Fiscal

4.2.5. Valor da Receita: Selecionar o símbolo de porcentagem para que o sistema calcule automaticamente o valor da retenção de acordo com o código de recolhimento e a natureza do rendimento. Após isso, confirmar o valor.

#### Figura 9 – Aba da Dedução no Siafi Web

| *Códgo da UG Emitente: None da UG Emitente: Meeda:<br>156600 UNIVERSIDADE FEDERAL DO DELTA DO PARNÁIBA REAL (R5)                                                                                                    |          |
|----------------------------------------------------------------------------------------------------|----------|
| Anc: "Tipo de Documento: Título: Número DH:<br>2024 NP NOTA DE PAGAMENTO -                                                                                                    |          |
| 🖉 Preendhimento Obrigatório 📑 Registrada 📑 Pendente de Registro                                                                                                    |          |
| Dados Básicos   Principal Com Orgamento   Principal Sem Orgamento   Dedugão   Encargo: Crédito   Despasa a Anular   Cutros Langamentos   Compensação   Dados de Pagamento   Centro de Custo   Resumo                                                                                                    |          |
| Total da     Total da                                                                                                    | Aba 0,00 |
| Situação:<br>DDF025 RETENÇÃO IMPOSTOS E CONTRIBUIÇÕES - IN RFB 1234-2012 - EFD-REINF R-4020                                                                                                    |          |
| "UG Pagadors:         Data de Vanimento         Data de Pagamento:         "Cólipo de Recolhimento DARF         "Natureza de Rendimento (10000)         Valor           156600         Image: State de College de Recolhimento DARF         "Natureza de Rendimento (10000)         Image: State de College de Recolhimento DARF         "Natureza de Rendimento (10000)         Valor                                                                                                    |          |
| Acréscimos                                                                                                    |          |
| Lista de Recolhedores                                                                                                    |          |
| Seq         Recolhador         Base de Cálculo         Valor da Receita         Multa         Juros           Image: Comparison of the comparison of the comparison of the | 0,00     |
| Confirmar Descartar                                                                                                    |          |
| Relacionamentos Relacionamento Manual                                                                                                    |          |
|                                                                                                    |          |

Fonte: <u>https://siafi.tesouro.gov.br/siafi2024/cpr-dochabil/transacoes/painel.jsf</u>

4.2.6. Para preencher a aba de PRÉ-DOC, realizar os procedimentos mencionados adiante:

4.2.6.1. Recurso: Selecionar 1 - Com Cota do Orçamento do Exercício, pois o empenho é deste ano.

4.2.6.2. Período de Apuração: O período de apuração deve ser definido como o último dia do mês atual, refletindo o mês em que o pagamento ocorreu.

4.2.6.3. Processo: Inserir o número do processo relacionado a retenção.

4.2.6.4. Vinculação: 400

4.2.6.5. Observação: Deve-se preencher com a descrição: RETENÇÃO DE TRIBUTOS FEDERAIS DA NOTA FISCAL Nº [], CONTRATO Nº [], PROCESSO Nº [].

| PROCEDIMENTO OPERACIONAL PADRÃ                          | .O (P( | OP) U   | FDPar | Pág.: 8 de 10     |
|---------------------------------------------------------|--------|---------|-------|-------------------|
| TÍTULO: APROPRIAÇÃO/LIQUIDAÇÃO<br>FORNECEDORES EM GERAL | DE     | DESPESA | СОМ   | Nº: PRAD 08.009/A |

#### 4.2.6.6. Após isso confirmar.

Figura 10 – Aba do Pré-Doc da Dedução.

| ução<br>=025                      | Data de Vencimento<br>20/09/2024 | Data de Pagamento<br>20/09/2024     | Valor<br>220,37  | ∨a<br>0,0     | llor Compensado<br>00                    |
|-----------------------------------|----------------------------------|-------------------------------------|------------------|---------------|------------------------------------------|
| de DARF<br>RF Numerado<br>omposto |                                  |                                     |                  |               |                                          |
| ceita:<br>17<br>noulação:         | *Recurso:                        | DARF<br>"Periodo de /               | Apuração:        | Processo:     |                                          |
|                                   |                                  |                                     |                  |               |                                          |
| Seq Reco                          | olhedor Base de Cálco            | ulo Valor da Receita                | Multa            | Juros         | Total Recolhido                          |
| Seq Reco                          | olhedor Base de Cálco<br>3.76    | ulo Valor da Receita<br>36,94 220,3 | Multa<br>87 0.00 | Juros<br>0.00 | Total Recolhido<br>220,37                |
| Seq Reco                          | olhedor Base de Cálco<br>3.76    | ulo Valor da Receita<br>36,94 220,3 | Multa<br>87 0.00 | Juros<br>0,00 | Total Recolhido<br>2<br>Total Pré-Doc: : |

Fonte: https://siafi.tesouro.gov.br/siafi2024/cpr-dochabil/transacoes/painel.jsf.

### 5. Dados do pagamento

5.1. Para preencher a aba de dados do pagamento, é necessário realizar os procedimentos adiante expostos:

5.2. Favorecido: Informar o CNPJ da empresa.

- 5.3. Valor: Incluir o valor líquido.
- 5.4. Após isso, clique em confirmar.

### Figura 11 - Aba dos Dados de Pagamento

| uir Docum                   | ento Hábil - INC          | :DH                                  |               |                                |                              |                         |             |                                      | 0                          |
|-----------------------------|---------------------------|--------------------------------------|---------------|--------------------------------|------------------------------|-------------------------|-------------|--------------------------------------|----------------------------|
|                             |                           |                                      |               |                                |                              |                         |             |                                      | * Campo de preenchimento o |
| *Código da UG  <br>156680   | Emitente: Nome da UNIVERS | JG Emitente:<br>IDADE FEDERAL DO DEL | TA DO PARNAÍI | Moeda:<br>BA REAL (R\$)        |                              |                         |             |                                      |                            |
| Ano:<br>2024 I              | Tipo de Documento:<br>NP  | Título:<br>NOTA DE PAGAMENTO         | Númer<br>-    | DH:                            |                              |                         |             |                                      |                            |
|                             |                           |                                      |               |                                | Preenchimento Obr            | rigatório 🗮 Registrada  | Pendente de | Registro                             |                            |
| lados Básicos               | Principal Com Orçamento   | Principal Sem Orçamento              | Dedução En    | cargo Crédito Despesa a An     | ular Outros Lançamentos      | Compensação Dados de Pa | amento Cent | ro de Custo Resumo                   |                            |
| Grupo Prin                  | cipal                     |                                      |               |                                |                              |                         |             |                                      |                            |
| Código da UG<br>156680      | Pagadora                  |                                      |               | Nome da UG Pag<br>UNIVERSIDADE | adora<br>FEDERAL DO DELTA DO | D PARNAÍBA              |             | Valor Líquido de Pagamento: 3.004,45 |                            |
| Data de Venci<br>30/09/2024 | mento                     |                                      |               | Data de Pagame     30/09/2024  | nto                          |                         |             |                                      |                            |
| Lista de Fa                 | vorecidos                 |                                      |               |                                |                              |                         |             |                                      |                            |
|                             |                           | Favorecido                           |               |                                | Valor                        |                         |             | Valor Realizado                      | Pré-Doc                    |
|                             |                           | 9                                    |               |                                |                              | 0,                      | ٥           | 0.00                                 | Pré-Doc                    |
|                             |                           |                                      |               |                                |                              | Confirmar Descartar     | 1           |                                      |                            |
|                             |                           |                                      |               |                                |                              |                         |             |                                      |                            |
|                             |                           |                                      |               |                                | Salvar Raseunho              | Verificar Consistência  | enistrar C  | oniar de                             |                            |

Fonte: https://siafi.tesouro.gov.br/siafi2024/cpr-dochabil/transacoes/painel.jsf

UFDPar

Pág.: 9 de 10

TÍTULO: APROPRIAÇÃO/LIQUIDAÇÃO DE DESPESA COM Nº: PRAD 08.009/A FORNECEDORES EM GERAL

5.5. Para preencher a tela de PRÉ-DOC do pagamento, é preciso seguir as instruções adiante expostas:

5.5.1. Tipo de OB: Selecionar OB Crédito.

5.5.2. Processo: Completar com o número do processo relacionado.

5.5.3. Banco, Agência e Conta: Clicar na lupa, buscar os dados bancários já cadastrados e selecionar os que correspondem às informações no processo.

5.5.4. Observação: Preencha com a descrição: PAGAMENTO DE NOTA FISCAL Nº [] REFERENTE A [] PROCESSO Nº [].

5.5.5. Por fim, clique em confirmar.

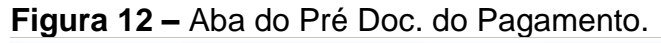

| OB Crédito                         |                                  |                                 |                   |                          | 6 |
|------------------------------------|----------------------------------|---------------------------------|-------------------|--------------------------|---|
| _íquido                            | Data de Vencimento<br>30/09/2024 | Data de Pagamento<br>30/09/2024 | Valor<br>6.716,78 | Valor Compensado<br>0,00 |   |
| Fipo de OB<br>OB Crédito           | Valor Pré-Doc<br>6.716,78        | Valor Realizado<br>0,00         | Docs Gerados      |                          |   |
| OB<br>*Favorecido                  | Nome                             |                                 | Processo          | Taxa de câmbio:          |   |
| Número da Lista:                   | CIT:                             |                                 |                   | 0,0000                   |   |
| * Domicílio Bancário do Favorecido |                                  |                                 |                   |                          |   |
| Banco:                             | Agência:                         | Conta:                          |                   |                          |   |
| Banco:                             | Agência:                         | Conta:                          |                   |                          |   |
| Observação                         |                                  |                                 |                   |                          |   |
|                                    |                                  |                                 |                   |                          |   |
|                                    |                                  |                                 |                   |                          | 1 |
|                                    |                                  | Confirmar Retornar              |                   |                          |   |
|                                    |                                  |                                 |                   |                          |   |

Fonte: https://siafi.tesouro.gov.br/siafi2024/cpr-dochabil/transacoes/painel.jsf.

## 6. Centro de custos

6.1. Se a apropriação for referente à aquisição de bens permanentes, não será necessário preencher o centro de custos. Essa aba deve ser completada apenas nas compras de material de consumo, seguindo as instruções a seguir.

6.2. Selecionar todas Situações.

6.3. Referência: incluir o mês da competência que o serviço foi prestado.

6.4. UG Beneficiada: digitar o código: 156680

6.5. O usuário deve clicar em "Registrar" concluindo o registro, na sequência o sistema gerará o "Número do Documento Hábil Registrado".

| PROCEDIMENTO OPERACIONAL PADRÃ                          | O (PC | OP) U   | FDPar | Pág.: 10 de 10    |
|---------------------------------------------------------|-------|---------|-------|-------------------|
| TÍTULO: APROPRIAÇÃO/LIQUIDAÇÃO<br>FORNECEDORES EM GERAL | DE    | DESPESA | СОМ   | Nº: PRAD 08.009/A |

#### Figura 13 - Aba do Centro de Custos

| and the second second second second second second second second second second second second second second second                                                                                                    |                                                                                    |                                         |                                                |                                          |                                          | Úminia atuatização: 00/0                                                                                                    |
|----------------------------------------------------------------------------------------------------|------------------------------------------------------------------------------------|-----------------------------------------|------------------------------------------------|------------------------------------------|------------------------------------------|----------------------------------------------------------------------------------------------------|
| a Painel do Usuário Configurar Ace                                                                                                    | eso 📌 Adicionar Pavoritos Biañ Op                                                  | eracional                               |                                                |                                          |                                          | E.                                                                                                    |
| ir Documento Hábil - INCDH                                                                                                    |                                                                                    |                                         |                                                |                                          |                                          | 0                                                                                                    |
|                                                                                                    |                                                                                    |                                         |                                                |                                          |                                          | * Campo de preenchimento o                                                                                                    |
| idigo da UG Emitente: Nome da UG E<br>1650 UNIVERSIDAD                                                                                                    | mitonto:<br>E FEDERAL DO DELTA DO PARNAÍBA                                         | Moeda:<br>REAL (R\$)                    |                                                |                                          |                                          |                                                                                                    |
| Tipo de Documento Títul<br>4 NP NOT                                                                                                    | A DE PAGAMENTO -                                                                   | a4.                                     |                                                |                                          |                                          |                                                                                                    |
|                                                                                                    |                                                                                    | Preenchi                                | mento Obrigatório 📮 Registrada 😑               | Pendente de Registro                     |                                          |                                                                                                    |
| s Básicos   Principal Com Orçamento   Pri                                                                                                    | ncipal Sem Orçamento Dedução Encarg                                                | o Crédito Despesa a                     | Anular Outros Lançamentos Compensa             | pão Dados de Pagamento Centro de Custo   | Resumo                                   |                                                                                                    |
|                                                                                                    |                                                                                    |                                         |                                                |                                          |                                          |                                                                                                    |
|                                                                                                    |                                                                                    |                                         |                                                |                                          |                                          | Centro de Custo a Informar 156.150,44                                                                                                    |
|                                                                                                    |                                                                                    |                                         |                                                |                                          |                                          | Centro de Custo a Informar 156.150,44<br>Centro de Custo Informado 0,00<br>Total auropriado: 156.150.44                                        |
|                                                                                                    | Canatana dia Canatana                                                              |                                         |                                                |                                          |                                          | Centro de Custo a Informar 156,150,44<br>Centro de Custo Informado 0,00<br>Total apropriado: 156,150,44                                        |
| tens pendentes de informação de t                                                                                                    | Centro de Custos                                                                   |                                         |                                                |                                          | a la la la la la la la la la la la la la | Centro de Custo a Informar 156.150,44<br>Centro de Custo Informado 0,00<br>Total apropriado: 156.150,44                                        |
| ens pendentes de informação de t<br>Situação Efeito                                                                                                    | Centro de Custos<br>Nº de Empenho                                                  | Substemento                             | Natureza de Despesa Detalhada                  | Valor do Hem Consolidado                 | Valor a Alosar                           | Centro de Custo a informar 156,150,44<br>Centro de Custo Informado 0,00<br>Total apropriado: 156,150,44<br>Valor Custo                         |
| ens pendentes de informação de G<br>Situação Efeito<br>Meiga con Organanto                                                                                                    | Centro de Custos<br>Nº do Empenho                                                  | Subelemento                             | Natureza de Despesa Delalhada                  | Valor do Herri Consolidado               | Vator a Alocar                           | Centro de Custo a Informar 166.160,44<br>Centro de Custo Informado 6,00<br>Total apropriado: 156.150,44<br>Valor Custo                         |
| tens pendentes de Informação de d<br>Situação<br>Reito<br>DBP001<br>Bomo                                                                                                    | Sentro de Custos<br>Nº de Empenhe<br>2024NE000005                                  | Subelemento<br>03                       | Natureza de Despesa Delalhada<br>3.3.90.37.03  | Valor do Herri Consolidado<br>158-150,44 | Valor a Alocar<br>156.150,44             | Centro de Custo a Informar 196-196,44<br>Centro de Custo Informado 6,00<br>Total apropriado: 156.156,44<br>Valer Custo                         |
| tens pendentes de informação de 6<br>Strucção Entro<br>Modes don Organismo<br>DSP001 Somo                                                                                                    | Entro de Custos<br>M <sup>e</sup> de Empenhe<br>2024NE000005                       | Boliefemento<br>03                      | Natureza de Despesa Delatharia<br>3.3.90.37.03 | Valor do Herr Consolidado<br>156-150,44  | Vator a Aloose<br>156,150,44             | Centro de Custo a Informar 186.180.44<br>Centro de Custo Informado 0.000<br>Total apropriado: 156.150.44<br>Valer Cuate                        |
| tens pendentes de Informação de C<br>Sturção Entro<br>DBP001 Some<br>Contro de Custo: -Més Referência:                                                                                                    | Centro de Custos                                                                   | 03<br>-UG Beneficiada:                  | Natureza de Despesa DelaMada                   | Valur do Ken Consultato<br>156-160.44    | Vator a Atomar<br>156, 150, 44           | Centro de Custo a Informar 166.180.44<br>Centro de Custo Informado 0.60<br>Total apropriado: 156.156.44<br>Valer Custo<br>Total de Custo: 0.00 |
| tens pendantes de Informação de<br>stuação estas<br>Participada dos Espandentes<br>Participada dos Espandentes<br>Centro de Custo.<br>Contro de Custo.<br>Menteráncia:                                                                                                    | Anne Referêncies                                                                   | 03<br>-UG Beneficiada:<br>[156650] inc  | Nationese die Despises Detallande              | Valor do Navi Consultidado<br>158.180,44 | Vator a Alocar<br>156-150,44             | Centro de Custo a Informar 156.166.44<br>Centro de Custo Informar 156.166.44<br>Vidar garragmetor 156.166.44<br>Valer Coste                    |
| Bituação       Bituação       Bituação       DBP001       Soma       Contro do Custo:       ICC-SESIER 2000                                                                                                    | Centro de Custos<br>Nº de Empenho<br>30344E000005<br>*Ano Referência:<br>2273271   | 03<br>-UG Beneficiada:<br>[156250]& inc | Natures de Despose Detalhaite                  | Valur do Kem Consolidado<br>156-160.44   | 0.<br>Vator & Atosar<br>150.150.44       | Centro de Custo a Informar 192.160,40<br>Crista apropriado 156.150,44<br>Value Custo<br>Total accesto 2000<br>Total de Custo 8,00              |
| Integrals     Integrals     Integrals | Antro de Custos<br>Mª de Keneralia<br>2004/ALEGOORIS<br>"Ano Referência<br>2005/CC | 03<br>-UG Beneficiada:<br>[156600] Ino  | Natureas de Despess Detalhada                  | Volor de Naro Consultatade<br>198.150,44 | Vator a Alexar<br>156-150,44             | Centro de Custo a Informar 156.169.44<br>Centro de Custo Informar 156.169.44<br>Vidar garragmeto: 156.160.44<br>Velar Costa                    |

Fonte: https://siafi.tesouro.gov.br/siafi2024/cpr-dochabil/transacoes/painel.jsf

## G – <u>REFERÊNCIAS</u>

BRASIL. Lei n.º 4.320, de 17 de março de 1964. Estatui Normas Gerais de Direito Financeiro para elaboração e controle dos orçamentos e balanços da União, dos Estados, dos Municípios e do Distrito Federal. Diário Oficial da União: Brasília, DF, 23 mar. 1964. Disponível em: <u>https://www.planalto.gov.br/ccivil\_03/leis/l4320.htm</u>. Acesso em: 2 set. 2024.

BRASIL. **Receita Federal do Brasil - Instrução Normativa RFB nº 1234**, de 11 de janeiro de 2012. Dispõe sobre os procedimentos relativos ao Imposto de Renda Retido na Fonte (IRRF). Diário Oficial da União: seção 1, Brasília, DF, 12 jan. 2012. Disponível em: <u>http://normas.receita.fazenda.gov.br/sijut2consulta/link.action?idAto=37200</u>. Acesso em: 28 ago. 2024.

### H - <u>ANEXOS</u>

Não Aplicável (N.A).

## I – <u>HISTÓRICO</u>

| ITEM                | ALTERAÇÃO           |
|---------------------|---------------------|
| Não Aplicável (N.A) | Não Aplicável (N.A) |